# 收集有关支持PoE的WAP125 Wireless-AC/N双频 桌面接入点的支持信息

### 目标

带PoE的WAP125 Wireless-AC/N双频桌面接入点提供故障排除功能,允许您查看和下载中央 处理器(CPU)和随机访问内存(RAM)活动。支持信息可收集有关WAP的使用情况的信息。

#### 为什么我们需要 支持信息?

此功能对于希望能够监控WAP处理的流量(超出WAP的流量)降低WAP速度的管理员非常有用。

本文档旨在向您展示如何收集、查看和下载WAP125上的CPU/RAM活动。

## 适用设备

• WAP125

### 软件版本

• 1.0.0.3

### 收集支持信息

步骤1.登录基于Web的实用程序,然后选择"故障排除">"支持信息"。

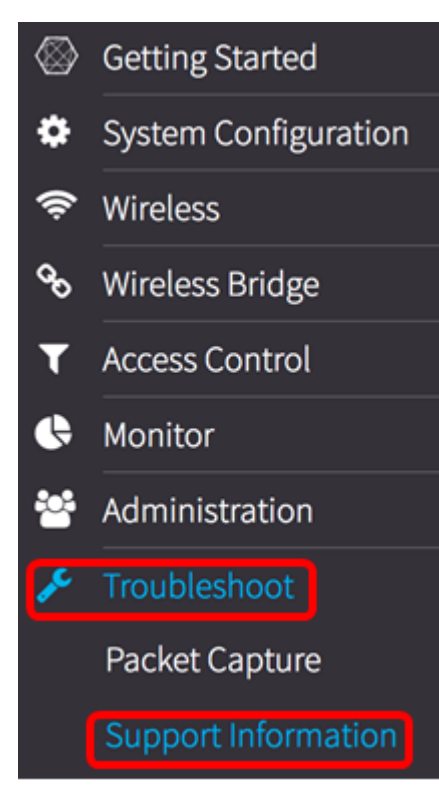

"支持信息"(Support Information)区域显示两个图:过去60秒内的CPU/RAM活动和过去5分钟

#### 内WAP上的CPU/RAM活动。

#### 过去60秒内的CPU/RAM活动

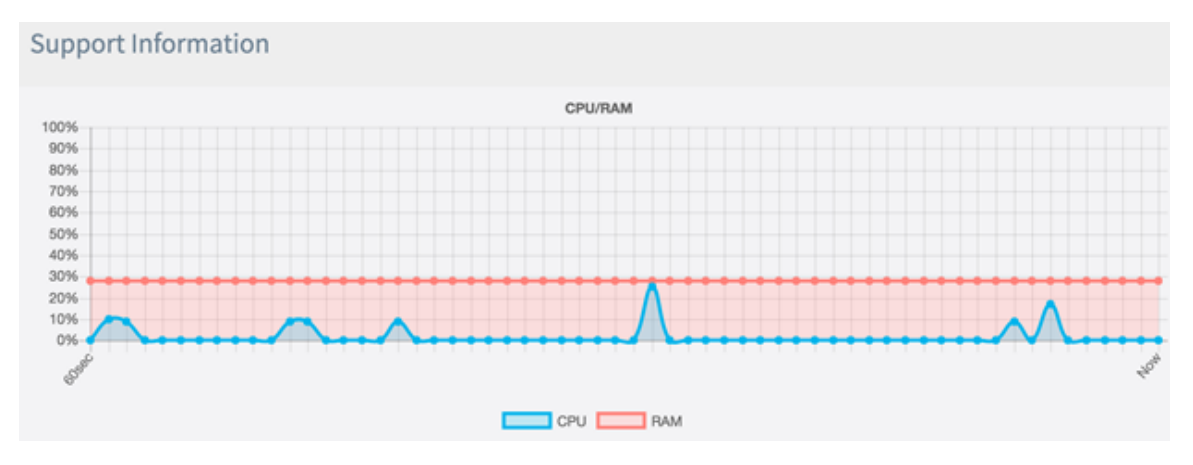

#### 过去5分钟内的CPU/RAM活动。

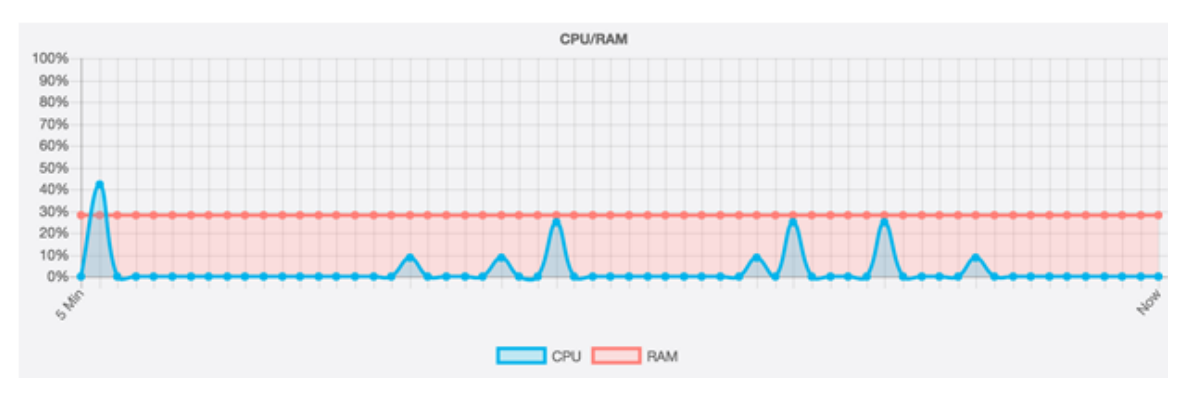

步骤2.(可选)要仅查看CPU的活动,请单击RAM框,并通过RAM显示穿透,显示CPU活动 。如果只想查看RAM活动,请单击CPU框,并在其中显示穿透,仅显示RAM活动。

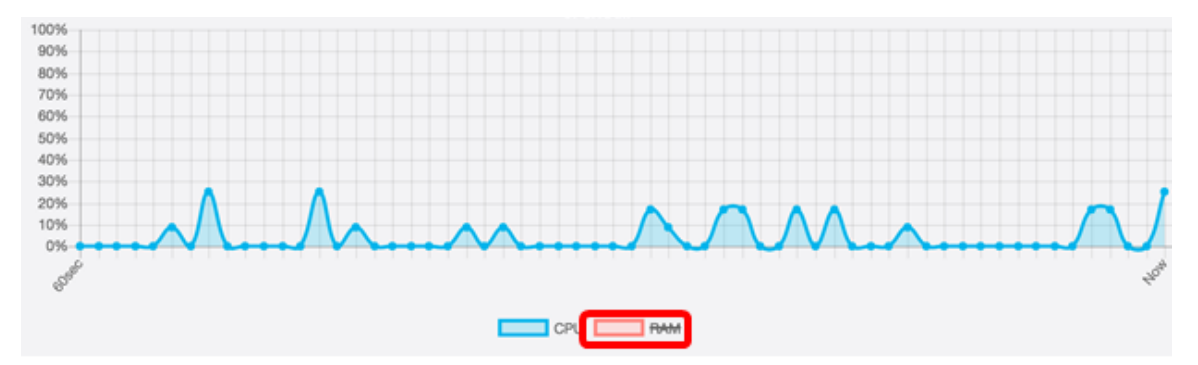

注意:在本示例中,从60秒图形中仅显示CPU活动。

步骤3.在"下载数据"区域,单击单选按钮选择要下载的CPU/RAM活动的一部分。选项有:

- 今天 选择此选项可下载当天的活动。
- 最近7天 选择此选项可下载过去7天中发生的活动。
- •最近30天 选择此选项可下载过去30天内发生的活动。
- 全部 选择此选项可下载WAP上记录的所有活动。
- 自定义 选择此选项可设置特定日期和时间以检索CPU和RAM活动。如果选择此选项,请继续步骤4。

**注意:**在本例中,选择Custom。

| Dowload Data |                   |                  |  |
|--------------|-------------------|------------------|--|
| 0            | Today             |                  |  |
| 0            | Last 7 days       |                  |  |
| 0            | Last 30 days      |                  |  |
| 0            | All               |                  |  |
| 0            | Custom            |                  |  |
| From:        | 2017-05-11        | (YYYY-MM-DD)     |  |
| 0            | 3 🔷 : 00 🗢 : 00 🖨 | ( HH : mm : ss ) |  |
| Dowload      |                   |                  |  |

<u>第4步。</u>(可选)如果在第3步中选择自定义,日期和时间选项将可以设置。单击"起始*日*期"字 段,然后从日历中选择一个日期作为起始日期。

**注意:**在本例中,使用2017-05-11。

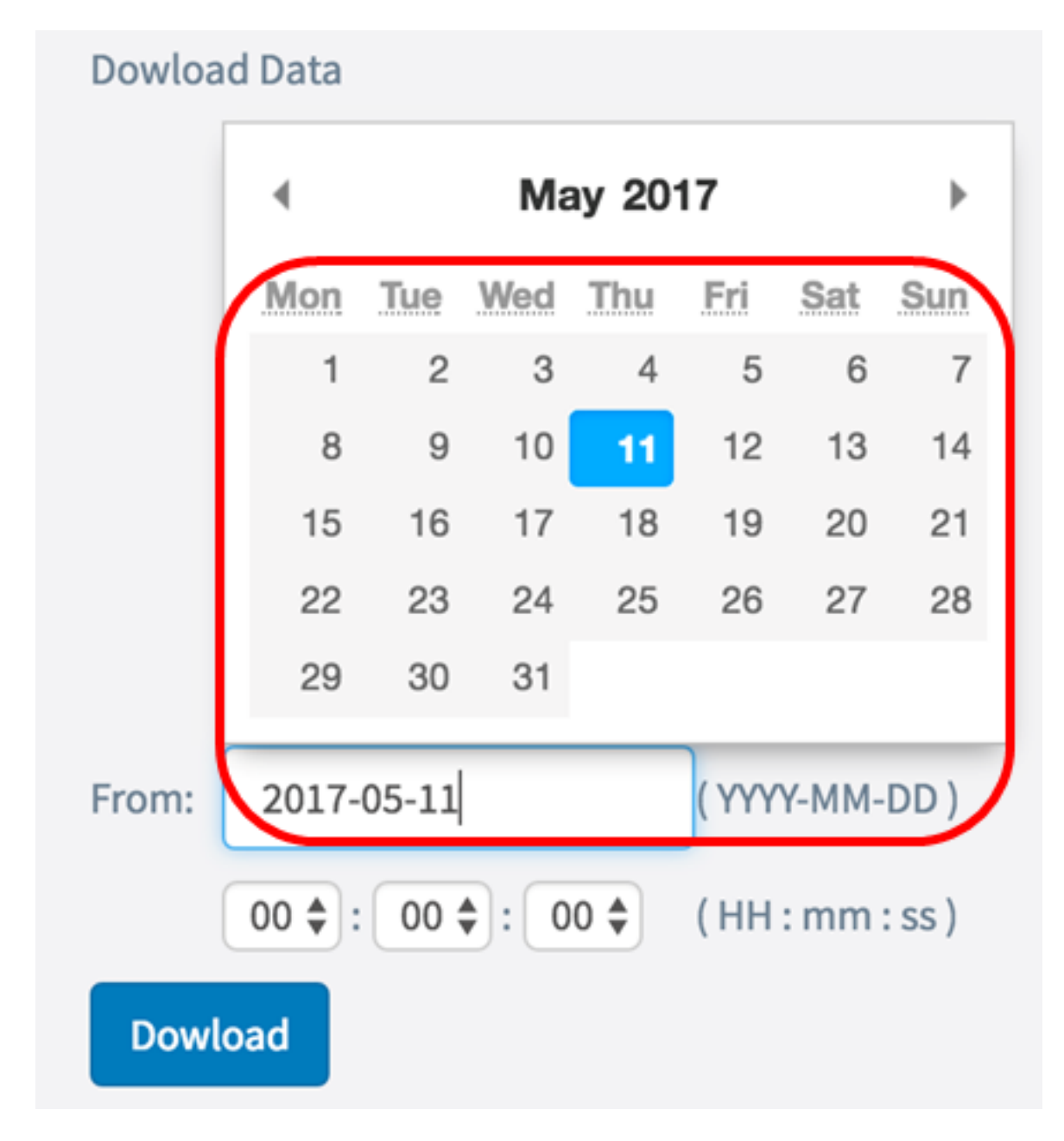

步骤5.在"至"区域重复上一步。

**注意**:在本例中,使用2017-05-12。

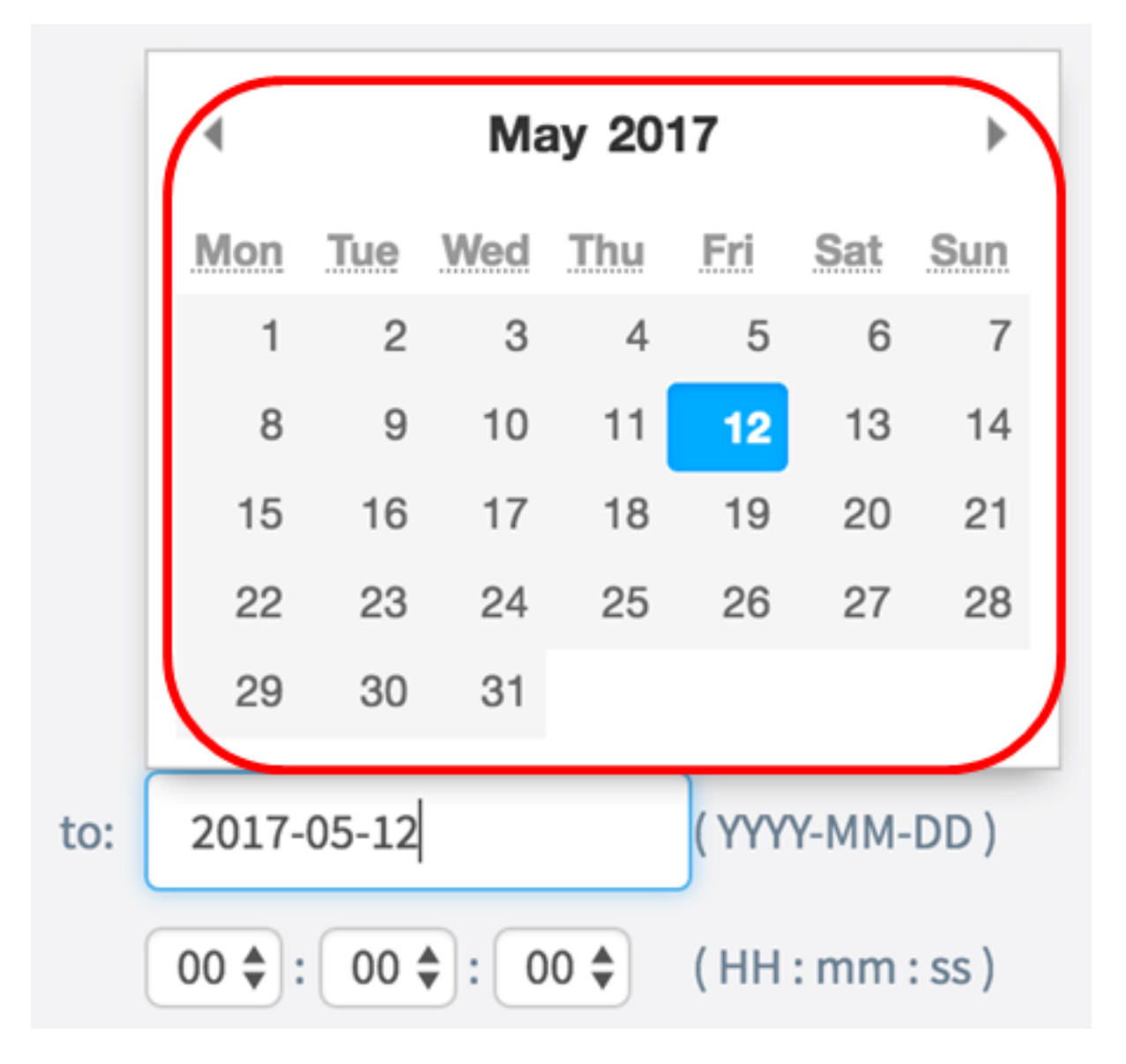

步骤6.从"时间"下拉列表中,设置开始特别检索当时发生的CPU/RAM数据的时间。此选项使 用军事格式时间。

**注意:**在本例中,使用03:00:00。

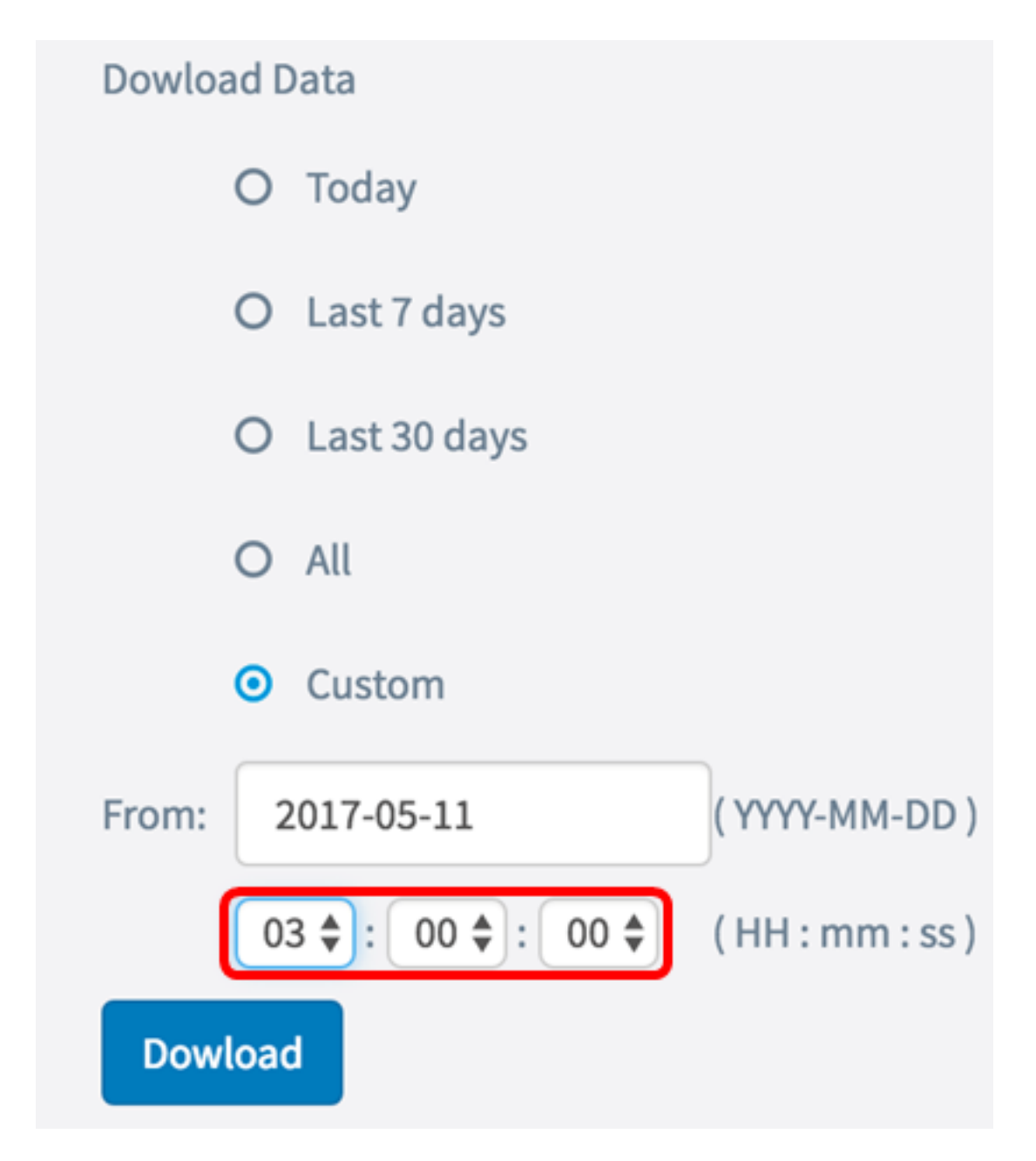

步骤7.在"至"区域重复上一步。

**注意:**在本例中,使用08:00:00。

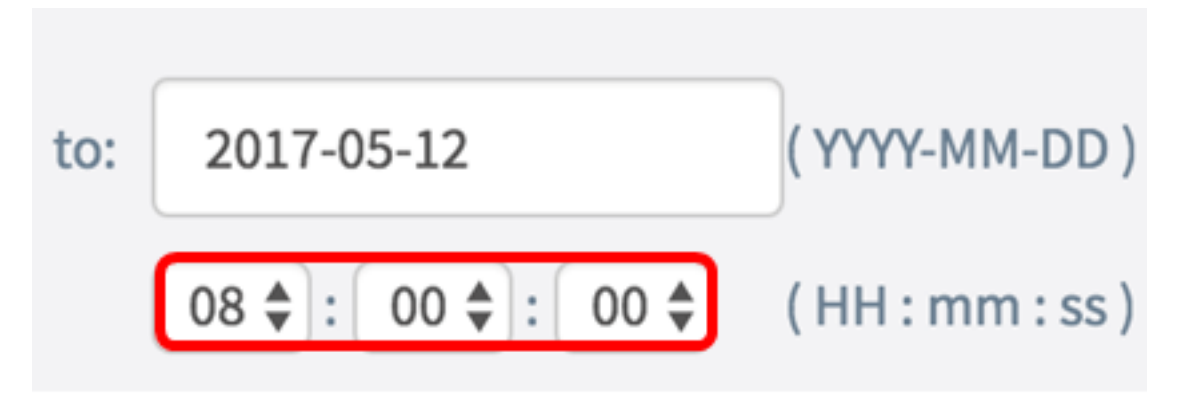

步骤8.单击"下**载"**。

| Dowload Data                      |              |  |  |
|-----------------------------------|--------------|--|--|
| O Today                           |              |  |  |
| O Last 7 days                     |              |  |  |
| O Last 30 days                    |              |  |  |
| O All                             |              |  |  |
| <ul> <li>Custom</li> </ul>        |              |  |  |
| From: 2017-05-11                  | (YYYY-MM-DD) |  |  |
| 03 🛊 : 00 🌲 : 00 🌲 (HH : mm : ss) |              |  |  |
| Dowload                           |              |  |  |

注意:浏览器中将显示一个.txt文件。

现在,您应该已成功查看、收集并下载WAP125的支持信息。